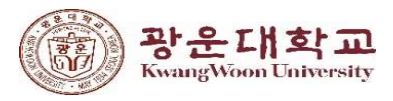

# 공지사항 게시물 작성 풍선도움말 입력 안내

# 1. 대표홈페이지 관리자 화면 접속 후 로그인한다.

|                                     | 4H7)                                              | - ≝ ¢][ ≅ਅ | ー 『 ×<br>命 会 隠 @ |
|-------------------------------------|---------------------------------------------------|------------|------------------|
| 대표홈페이지 관<br>( <u>https://www.kw</u> | 관리자화면 URL<br>.ac.kr/ manage)                      |            |                  |
| Wuit<br>기아이<br>및 말                  | orks 2.0 관리자 로그인<br>1 :<br>번호 :<br>ID 기억하기<br>로그인 |            |                  |
|                                     |                                                   |            |                  |

### 2. 수정하고자 하는 게시물을 선택한다.

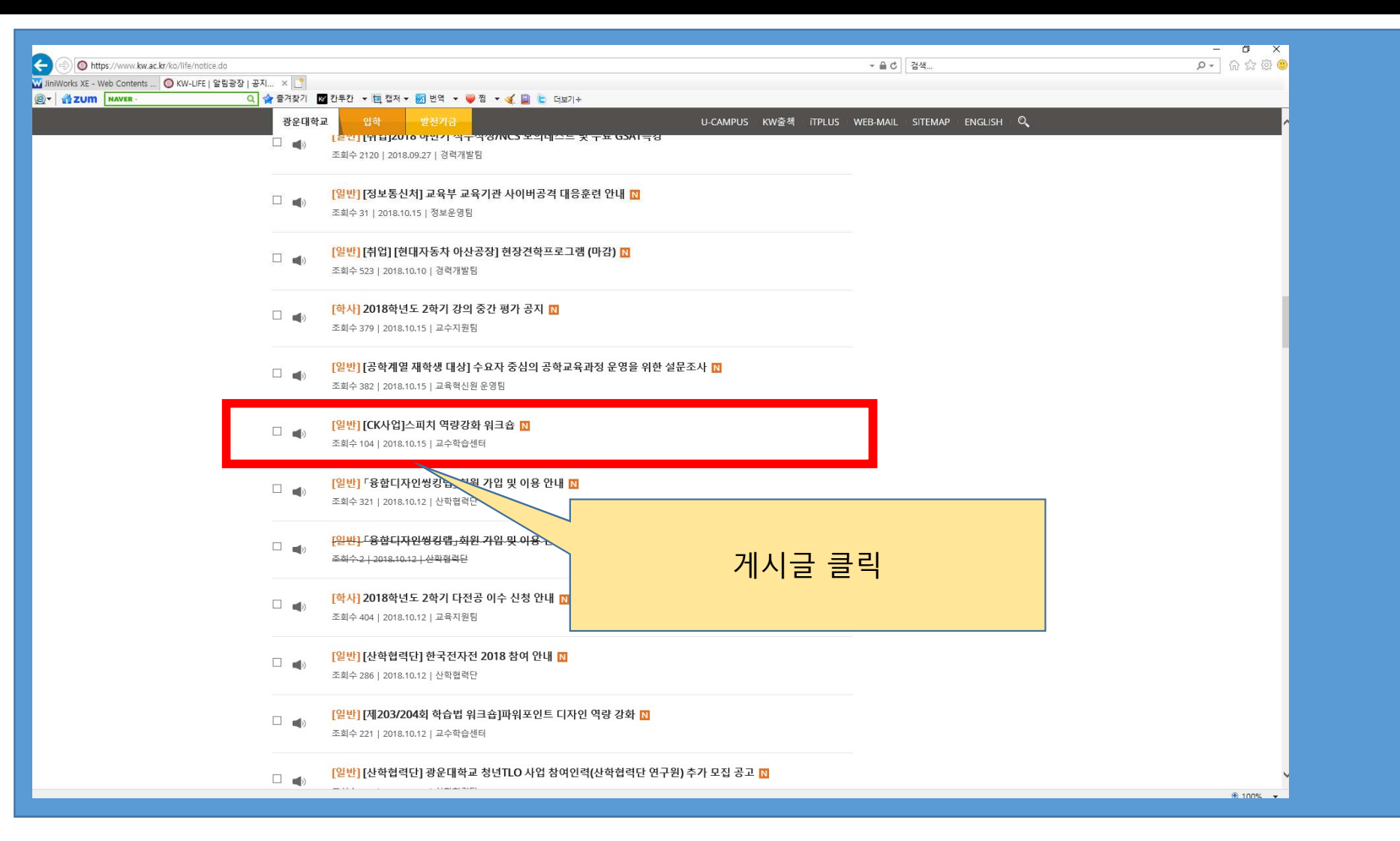

#### 3. 수정 버튼을 클릭한다.

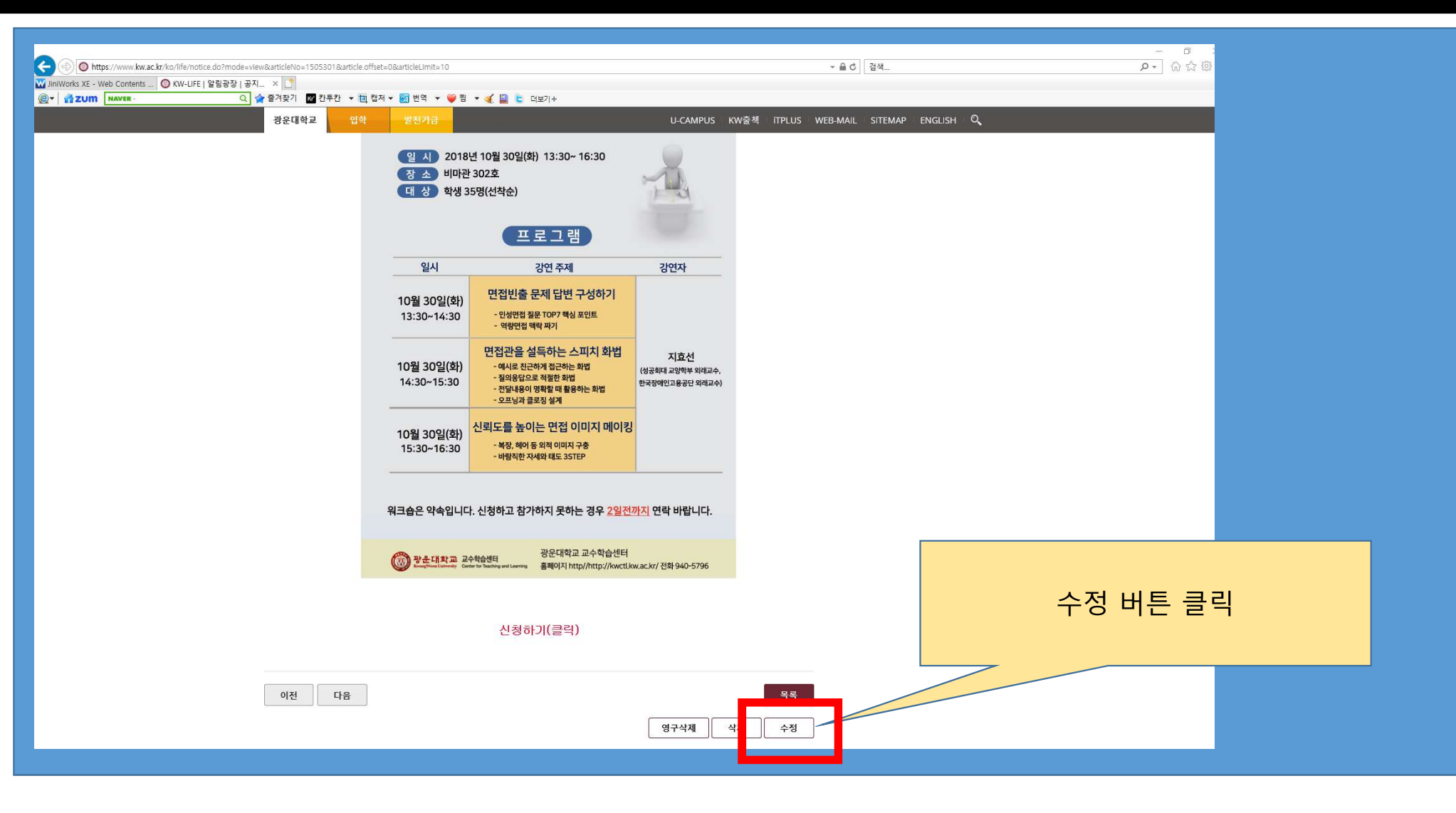

## 4. 이미지 클릭 후 오른쪽 마우스 버튼을 누른다.

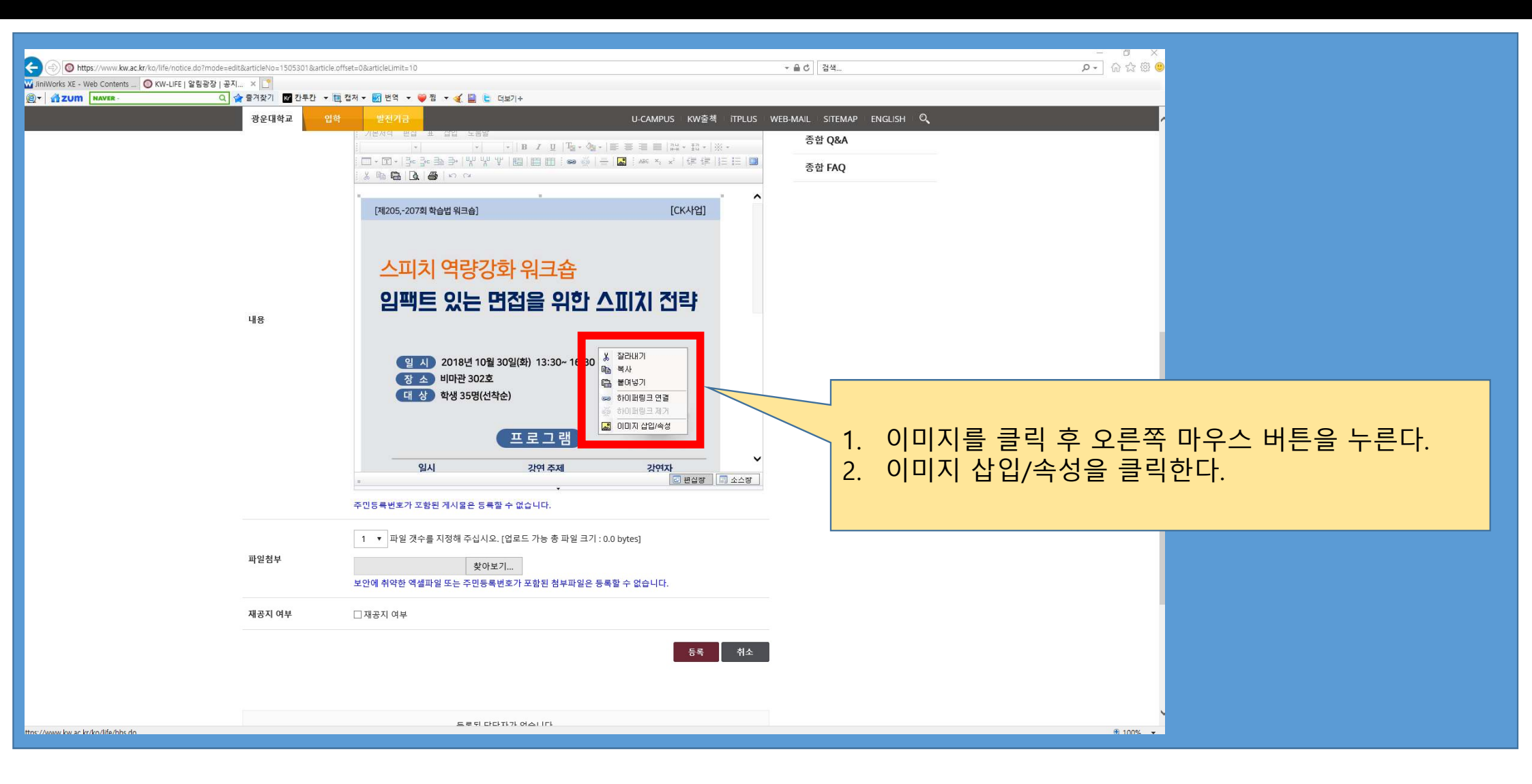

### 5. 풍선도움말을 입력한다.

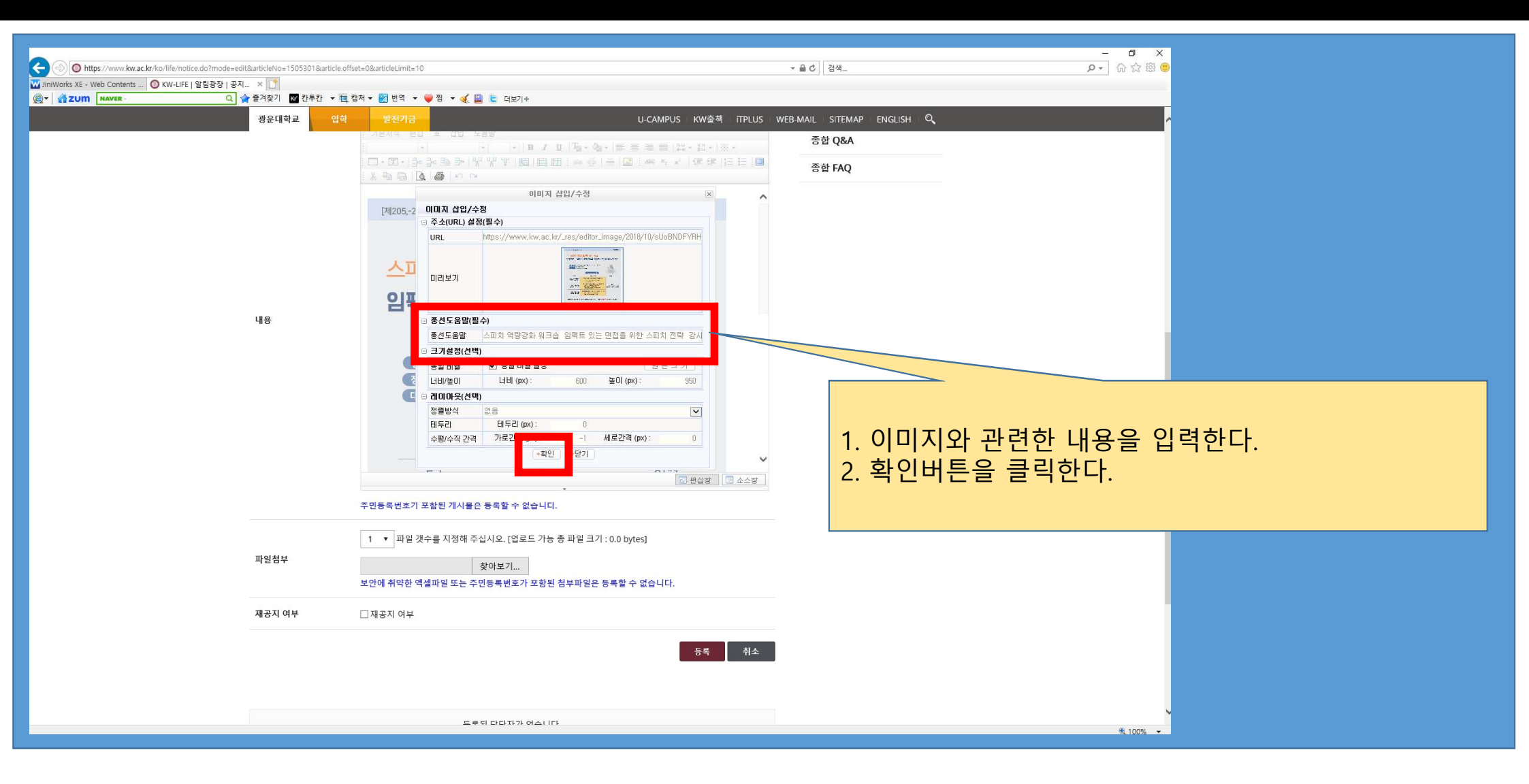

#### 6. 등록 버튼을 클릭한다.

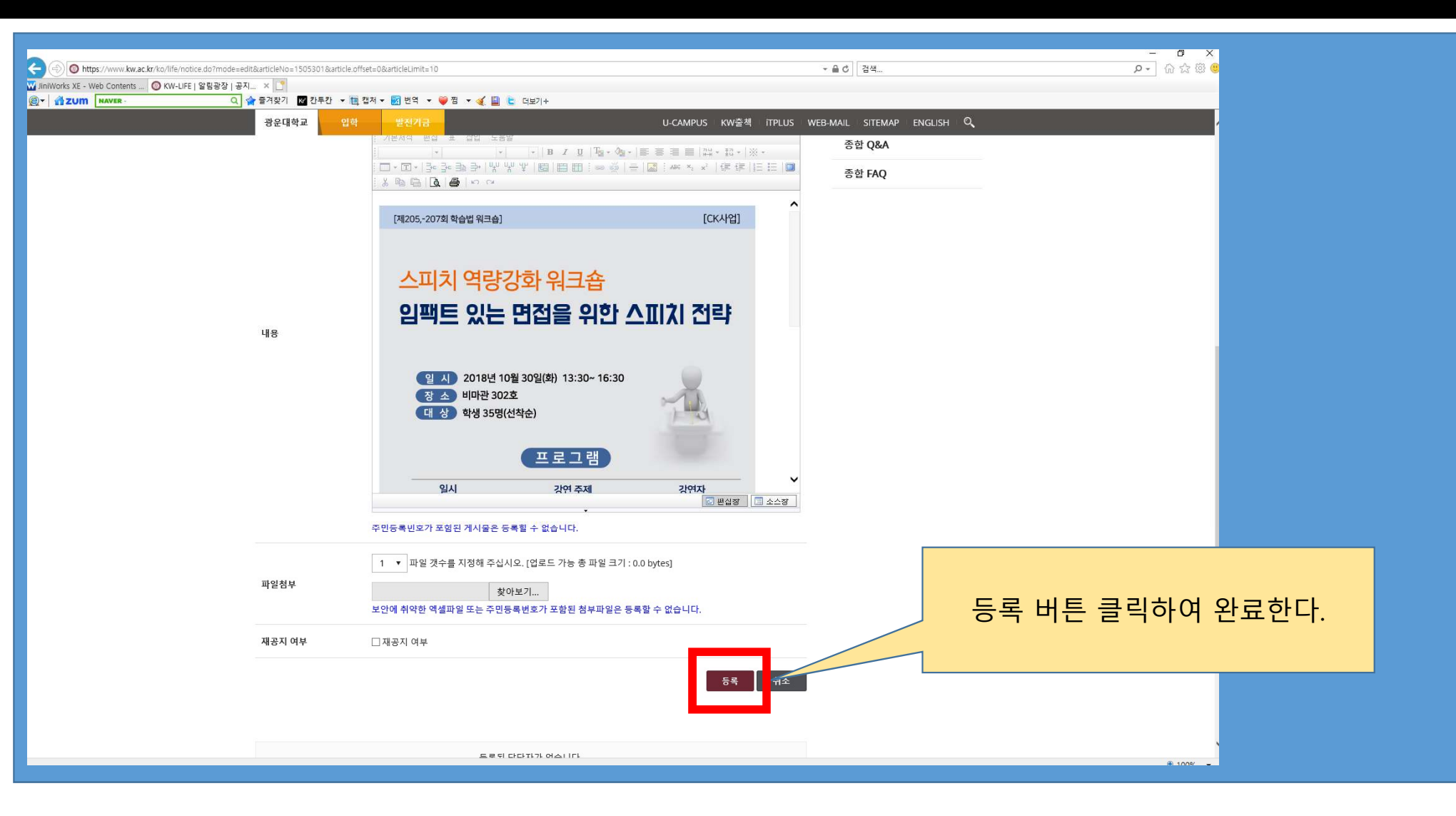